| CIRCULATE TO:-                                                                            |                                                            | TestBook                                                                                                    | Inf                                       | ormation                                                                                                    | LAND =                                                               |  |
|-------------------------------------------------------------------------------------------|------------------------------------------------------------|----------------------------------------------------------------------------------------------------|-------------------------------------------|----------------------------------------------------------------------------------------------------|----------------------------------------------------------------------|--|
| SERVICE MGR.                                                                              | X                                                          |                                                                                                    |                                           | ormation                                                                                                    | ROVER                                                                |  |
| RECEPTION                                                                                 | X                                                          |                                                                                                    |                                           |                                                                                                    |                                                                      |  |
| WORKSHOP                                                                                  | X                                                          | SUBJECT                                                                                                    |                                           |                                                                                                    | 14/11/96                                                             |  |
| PARTS                                                                                     | Х                                                          | Memory Upgrade Infor                                                                                                    | mati                                      | on                                                                                                    | TB014/96/EN                                                          |  |
| MODEL<br>New Range Rover<br>Discovery<br>Defender                                         |                                                            |                                                                                                    | AFFECTED VEHICLES LP AII LH LJ AII LD AII |                                                                                                    |                                                                      |  |
| has already be<br>You will keep th<br>carried out by H<br>Some TestBoo<br>establish wheth | FestBook<br>FestBo<br>en upg<br>Hewlet<br>ks ma<br>her you | to handle the planned develop<br>ooks to 20MB. This will be carrie<br>graded.<br>graded TestBook, and the old w<br>it Packard or their appointed ag<br>y have already been upgraded<br>ur machine requires the upgrad | ill be i<br>ent at<br>as pa<br>e plea     | by exchanging your existing<br>returned to Hewlett Packard.<br>a date and time agreed with<br>rt of the normal exchange pro-<br>se refer to the attached proce | TestBook for one the<br>Yourselfs.<br>Deess, therefore, to<br>edure. |  |
| ACTION REQUIRE<br>For checking y<br>upgraded or co<br>to the UK Test                      | D<br>our Te<br>onfirm<br>Book H                            | estBook - ''TestBook Memory U<br>that it has already been done, v<br>Help Desk (address information                                                                                                    | pgrad<br>vould<br>belov                   | e Check". To ensure that you<br>you please complete the atta<br>/).                                                                                            | ır TestBook is<br>.ched form and returr                              |  |
| PARTS INFORMA                                                                             | TION                                                       |                                                                                                    |                                           |                                                                                                    |                                                                      |  |
| Not applicable                                                                            |                                                            |                                                                                                    |                                           |                                                                                                    | T                                                                    |  |

PROCEDURE

Please complete the attached "TestBook Memory Upgrade Requirements" and retutn to the UK TestBook Help Desk on:

Fax No \*\* 44-1865 746653

| WARRANTY       |                |
|----------------|----------------|
| Not applicable |                |
|                |                |
|                |                |
|                |                |
|                | COMP. CODE     |
|                | Not applicable |
| SRO            |                |
| Not applicable |                |
|                |                |
|                |                |
|                |                |
|                |                |
|                |                |

O: E

It.

it

## TestBook Memory Upgrade Check

Your TestBook may have already been upgraded, Please follow the instructions below to determine if your machine requires the upgrade.

1) Behind the screen you will find a label with:

Model Number.

Serial Number

Option

Check the model number,- if model no is 27070°C, then the TestBook will already have been upgraded, **no** further action is required.

If model number, is 27070B, please check the following:

1) On or near the above mentioned label, there may be a sticker printed "MEM". This indicates that the memory upgrade has already been performed and**no** further action is required.

2) If no "MEM" sticker can be found on a model 27070B then power up TestBook and watch the message at power-on. You should see a message saying "Please Wait" - below this message will be a number counting up. If this stops at 4096, and the TestBook continues to power on, an upgrade **is** required.

If, however, the number does not stop at 4096 but continues on to 20,480 - the TestBook already has 20MB of memory and no upgrade is necessary.

If you have any doubts about this procedure please contact the UK TestBook Help Desk:

Tel No. # # 44 (0) 1865 746699

Fax No.# # 44 (0) 1865 746653

Thank you for your co-operation.